## View/Print Student Rosters from Teaching Tab

Λ

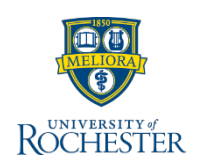

Course Rosters with photos are located on the Teaching tab of the Teaching application in UR Student.

## **View and Print Student Rosters**

Log into <u>UR Student</u> and click the **Teaching** application on the home page

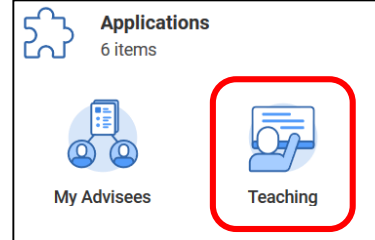

- 2. On the **Teaching** tab, 2 roster reports are listed (2 most recent terms) entitled, **Launch Course Rosters** *term* that list out all the course sections you are teaching.
- 3. To view a class roster, click the **blue** linked number within the **Registered** column associated with the appropriate course section to view the (pop up) roster report with photos

| Launch Course Roster - S                                                                                                    | ummer 2020 |                       |           |                           |       |              |
|----------------------------------------------------------------------------------------------------|------------|-----------------------|-----------|---------------------------|-------|--------------|
| Section                                                                                                    | Registered | Completed<br>(Graded) | Withdrawn | Unregistered<br>(Dropped) | Total | Delivery Mod |
|                                                                                                    |            | 31                    | 0         | 8                         | 40    | In Person    |
| territoria de la conseguera de la conseguera de la consegue |            |                       |           |                           |       |              |
| 100, 100 to Antopia of<br>Second<br>200, 0010, Studieg Second                                                                                                    | 43         | 1                     | 0         | 0                         | 1     | In-Person    |

**Important Tip:** Notice the **blue** links in this report. When clicking on a numeric **blue** link, a pop up window will appear showing the related information associated with that linked number. This action is called "drilling down" into the report.

 Scroll to see **Registered** students and relevant information about each; including legal student name, ID, email address, photo and class year. Notice the students registered is the same listed at the top of this pop up report as it is listed in the main report in step 3.

| 17 items   |            |         |                             |       |               |                                |                |                      |                     |                     | II Ŧ                       |
|------------|------------|---------|-----------------------------|-------|---------------|--------------------------------|----------------|----------------------|---------------------|---------------------|----------------------------|
| Legal Name | Student ID | Student | Section                     | Photo | Email Address | Academic Unit                  | Academic Level | Class Year Cohort    | Registration Status | Program<br>of Study | Lates'<br>Interir<br>Grade |
| Anne, Name |            | -       | Allen Tallet<br>Transported | 0     |               | School of Arts and<br>Sciences | Undergraduate  | ASE Class of<br>2021 | Registered          |                     |                            |

5. To print from the pop up window, select the **Print** icon at the top of the report then click **Download.** Exporting to Excel will list all data elements on the report except photos.

## For Cross Listed / Co-located Course Sections

- If you teach cross listed sections, and you want to see all the students in the cross list, click the blue linked Total at the bottom of the Registered column instead of the linked number inline with a course section.
- 7. Once the roster loads click the **section** column header and filter to the cross listed sections only.

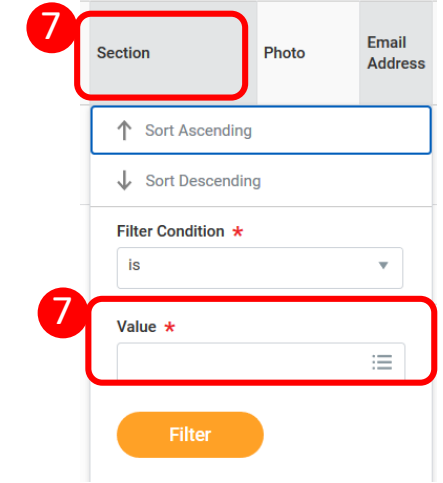

1